# Konfigurieren der Port Address Translation (PAT) auf den VPN-Routern der Serien RV320 und RV325

# Ziel

In diesem Dokument wird erläutert, wie Sie die Port Address Translation (PAT) auf den VPN-Routern der Serie RV32x konfigurieren.

# Einführung

PAT ist eine Erweiterung von Network Address Translation (NAT). NAT ist der Prozess zum Konvertieren privater IP-Adressen in öffentliche IP-Adressen. Sie schützt die privaten IP-Adressen vor bösartigen Angriffen oder der Erkennung, da die privaten IP-Adressen verborgen bleiben. Es ermöglicht mehreren LAN-Geräten, dieselbe öffentliche IP, aber verschiedene Portnummern gemeinsam zu nutzen. Dies schützt die privaten IPs und unterscheidet jedes Gerät von den anderen.

## Anwendbare Geräte

- RV320 Dual-WAN VPN-Router
- RV325 Dual-WAN-VPN-Router mit Gigabit

### Softwareversion

• V1.1.0.09

# **PAT-Konfiguration**

Schritt 1:Melden Sie sich beim Webkonfigurationsprogramm an, um **Setup > Port Address Translation** auszuwählen.

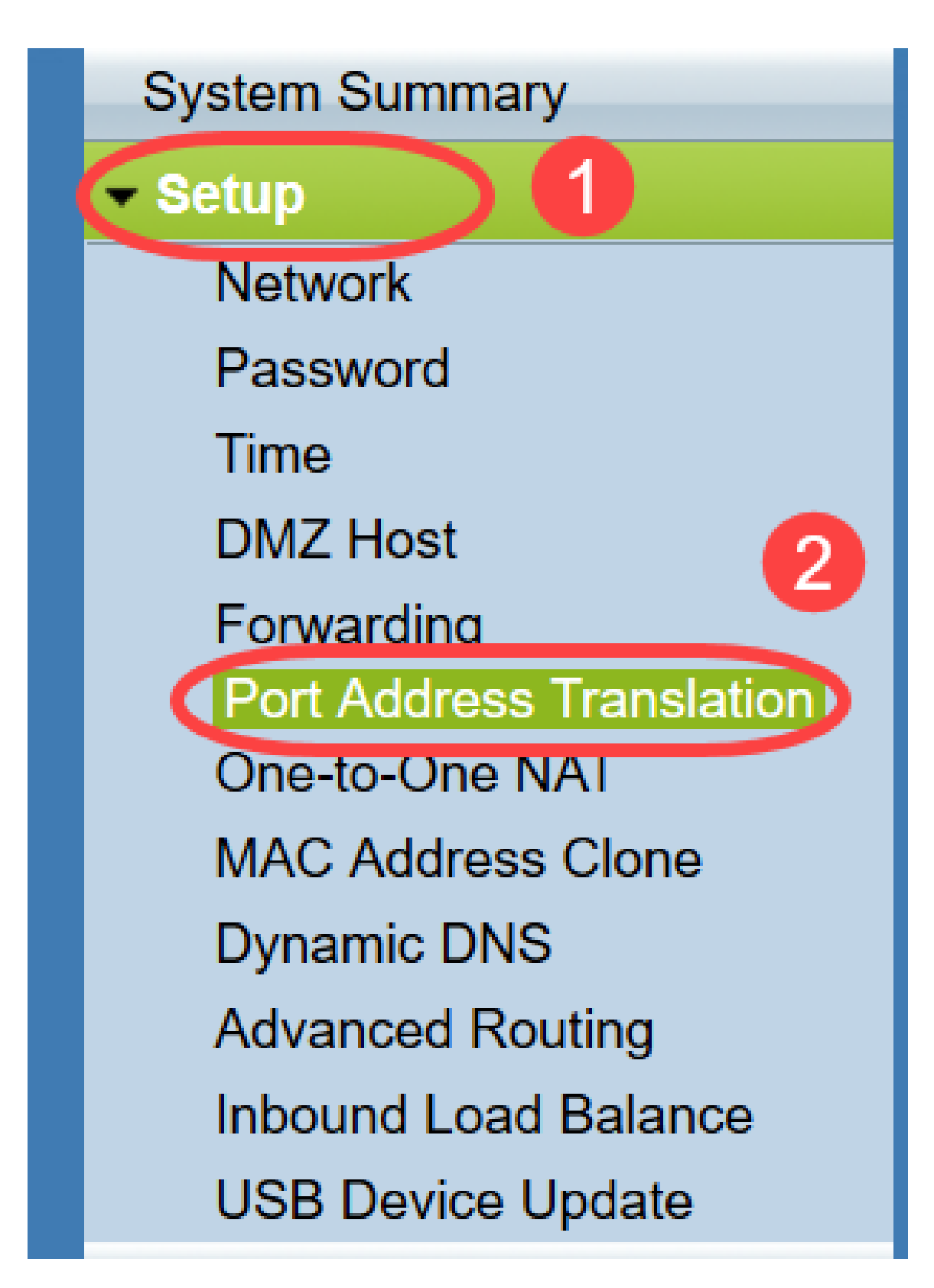

Die Seite Portadressenübersetzung wird geöffnet:

| ort Address Translation Table |                    |        |
|-------------------------------|--------------------|--------|
| Service                       | Name or IP Address | Status |
| ) results found!              |                    |        |
| Add Edit Delete Service       | ce Management      |        |

#### Hinzufügen von PAT

Schritt 1: Klicken Sie auf **Hinzufügen**, um einen Service hinzuzufügen. Dieser Dienst ist das Protokoll, mit dem die private IP-Adresse der öffentlichen IP-Adresse zugeordnet wird.

| Port Address Translation Table |                    |        |  |  |
|--------------------------------|--------------------|--------|--|--|
| Service                        | Name or IP Address | Status |  |  |
| results found!                 |                    |        |  |  |
| Add Edit Delete                | Service Management |        |  |  |

In der Port Address Translation Table wird eine neue Zeile hinzugefügt:

| ort Address Translation Table  |                    |        |
|--------------------------------|--------------------|--------|
| Service                        | Name or IP Address | Status |
| HTTP Secondary [TCP/8080~8080] | V                  |        |
| Add Edit Delete Service Man    | agement            |        |
|                                |                    |        |

Schritt 2: Wählen Sie den gewünschten Service aus der Dropdown-Liste *Service aus*. Dies ist der Dienst, auf dem PAT ausgeführt wird, um die privaten IP-Adressen in öffentliche IP-Adressen zu konvertieren.

| Davit A | delvere Trevelation                                    |                    |        |
|---------|--------------------------------------------------------|--------------------|--------|
| Port A  | doress i ransiation                                    |                    |        |
|         |                                                        |                    |        |
| Port    | Address Translation Table                              |                    |        |
|         | Service                                                | Name or IP Address | Status |
|         | SMTP [TCP/25~25]                                       |                    |        |
|         | DNS [UDP/53~53]                                        |                    |        |
| Add     | FTP [TCP/21~21] 11                                     | ent                |        |
|         | HTTP [TCP/80~80]                                       |                    |        |
|         | HTTPS ITCP/442~4421                                    |                    |        |
| Save    | HTTPS [rcr/443-443]<br>HTTPS Secondary [TCP/8443~8443] |                    |        |
|         | TFTP [UDP/69~69]                                       |                    |        |
|         | IMAP [TCP/143~143]                                     |                    |        |
|         | NNTP [TCP/119~119]                                     |                    |        |
|         | POP3 [TCP/110~110]                                     |                    |        |
|         | SNMP [UDP/161~161]                                     |                    |        |
|         | SMTP [TCP/25~25]                                       |                    |        |
|         | TELNET [ICP/23~23]<br>TELNET Secondary ITCP/8023~80231 |                    |        |
|         | TELNET SSL ITCP/992~9921                               |                    |        |
|         | DHCP [UDP/67~67]                                       |                    |        |
|         | L2TP [UDP/1701~1701]                                   |                    |        |
|         | PPTP [TCP/1723~1723]                                   |                    |        |
|         | IPSec [UDP/500~500]                                    |                    |        |

Schritt 3: Geben Sie im Feld *Name oder IP-Adresse* die IP-Adresse des Geräts oder einen Domänennamen ein, der bzw. der den betreffenden Dienst hat. Dies ist die Quell-IP-Adresse, auf der die PAT ausgeführt wird.

| t Address Translation Table     |                    |        |
|---------------------------------|--------------------|--------|
| Service                         | Name or IP Address | Status |
| HTTPS [TCP/443~443]             | 192.143.2.3        | ✓      |
| Add Edit Delete Service Managem | ent                |        |

**Hinweis:** Wenn Sie einen neuen Service hinzufügen möchten, lesen Sie den Abschnitt <u>Service Management</u> (Servicemanagement).

Schritt 4: Aktivieren Sie das Kontrollkästchen **Status**, um den Dienst zu aktivieren. Wenn Sie Status nicht überprüfen, erscheint der Dienst inaktiv.

Schritt 5: Klicken Sie auf Speichern, um die Einstellungen zu speichern.

#### PAT bearbeiten

Schritt 1: Wenn Sie die Einstellungen für die Portadressenübersetzung ändern möchten, aktivieren Sie das Kontrollkästchen neben dem entsprechenden Service, um ihn auszuwählen.

| ort Address Translation Table |                    |          |
|-------------------------------|--------------------|----------|
| Service                       | Name or IP Address | Status   |
| HTTPS[TCP/443~443]            | 192.158.2.3        | Disabled |
| ✓ DNS[UDP/53~53]              | 158.12.2.4         | Enabled  |

Schritt 2: Klicken Sie auf Bearbeiten, und ändern Sie die gewünschte Einstellung.

Schritt 3: Klicken Sie auf Speichern, um die Einstellungen zu speichern.

#### **PAT löschen**

Schritt 1: Wenn Sie eine bestimmte Portadressenumwandlung löschen möchten, aktivieren Sie das Kontrollkästchen neben dem entsprechenden Service, um diese auszuwählen.

| vice                                   | Name or IP Address     | Status   |
|----------------------------------------|------------------------|----------|
| 'PS[TCP/443~443]                       | 192.158.2.3            | Disabled |
| [UDP/53~53]                            | 158.12.2.4             | Enabled  |
| [UDP/53~53]<br>Edit Delete Service Mai | 158.12.2.4<br>nagement | Enable   |

Schritt 2: Klicken Sie auf Löschen.

Schritt 3: Klicken Sie auf Speichern, um die Einstellungen zu speichern.

#### Service-Management

Wenn Sie in der Dropdown-Liste *Service* keinen bestimmten Service erhalten, müssen Sie den gewünschten Service hinzufügen. Sie können die Liste sogar ändern oder einen bestimmten Service aus der Liste löschen, je nach Bedarf.

Schritt 1: Klicken Sie auf **Service Management**. Das Fenster *Service Management Table* wird geöffnet:

| Port Address Translation Table |                    |         |
|--------------------------------|--------------------|---------|
| Service                        | Name or IP Address | Status  |
| DNS[UDP/53~53]                 | 192.168.1.2        | Enabled |
| HTTP[TCP/80~80]                | 192.168.1.3        | Enabled |
| Add Edit Delete Servi          | ce Management      |         |

### Hinzufügen eines Service

Schritt 1: Klicken Sie auf **Hinzufügen**, um einen Service hinzuzufügen. Sie können bis zu 30 Services hinzufügen.

| Service Name    | Protocol | External Port     | Internal Port |
|-----------------|----------|-------------------|---------------|
| DNS             | UDP      | 53                | 53            |
| FTP             | TCP      | 21                | 21            |
| HTTP            | TCP      | 80                | 80            |
| HTTP Secondary  | TCP      | 8080              | 8080          |
| HTTPS           | TCP      | <mark>44</mark> 3 | 443           |
| Add Edit Delete | ]        | ×                 | Page 1 v of 4 |
|                 |          |                   |               |

Eine neue Zeile wird hinzugefügt:

ir.

|    | Service Name   | Protocol | External Port | Internal Port   |
|----|----------------|----------|---------------|-----------------|
|    | DNS            | UDP      | 53            | 53              |
|    | FTP            | TCP      | 21            | 21              |
|    | HTTP           | TCP      | 80            | 80              |
|    | HTTP Secondary | TCP      | 8080          | 8080            |
|    | HTTPS          | TCP      | 443           | 443             |
|    |                | TCP 🗸    |               |                 |
| Ad | d Edit Delete  |          |               | Page 1 🗸 of 4 🕨 |
|    |                |          |               |                 |

Schritt 2: Geben Sie im Feld Dienstname den gewünschten Namen für den Dienst ein.

|    | Service Name   | Protocol | External Port | Internal Port     |
|----|----------------|----------|---------------|-------------------|
|    | DNS            | UDP      | 53            | 53                |
|    | FTP            | TCP      | 21            | 21                |
|    | HTTP           | TCP      | 80            | 80                |
|    | HTTP Secondary | TCP      | 8080          | 8080              |
|    | HTTPS          | TCP      | 443           | 443               |
|    | TFTP           | TCP 🗸    |               |                   |
| Ad | d Edit Delete  |          |               | Page 1 🗸 of 4 🕨 🌬 |
|    |                |          |               |                   |

Schritt 3: Wählen Sie das gewünschte Protokoll aus der Dropdown-Liste *Protocol (Protokoll)* aus. Dieses Protokoll ist das Transportschichtprotokoll, das die Konvertierung privater IP-Adressen in öffentliche IP-Adressen unterstützt.

|     | Service Name   | Protocol           | External Port | Internal Port   |
|-----|----------------|--------------------|---------------|-----------------|
|     | DNS            | UDP                | 53            | 53              |
|     | FTP            | TCP                | 21            | 21              |
|     | HTTP           | TCP                | 80            | 80              |
|     | HTTP Secondary | TCP                | 8080          | 8080            |
|     | HTTPS          | TCP                | 443           | 443             |
| [   | TFTP           | TCP 🗸              |               |                 |
| Add | Edit Delete    | TCP<br>UDP<br>IPv6 | ×             | Page 1 🗸 of 4 🕨 |

- TCP Transmission Control Protocol (TCP) ist ein verbindungsorientiertes Internetprotokoll, das zur zuverlässigen und geordneten Datenübertragung verwendet wird.
- UDP User Datagram Protocol (UDP) ist ein verbindungsloses Internetprotokoll, das für eine schnelle Datenübertragung verwendet wird, aber nicht zuverlässig und ungeordnet ist.
- IPv6 Internet Protocol Version 6 (IPv6) ist die neueste Version des Internetprotokolls, das für eine große Anzahl von Benutzern mit IP verwendet werden kann.

Schritt 4: Geben Sie im Feld *Externer Port* eine Portnummer ein, die Sie als externen Port verwenden möchten. Die externe Portnummer dient zum Herstellen der Verbindung zwischen dem Endbenutzergerät des externen öffentlichen Netzwerks und dem PAT-Gerät.

|    | Service Name   | Protocol | External Port | Internal Port     |
|----|----------------|----------|---------------|-------------------|
|    | DNS            | UDP      | 53            | 53                |
|    | FTP            | TCP      | 21            | 21                |
|    | HTTP           | TCP      | 80            | 80                |
|    | HTTP Secondary | TCP      | 8080          | 8080              |
|    | HTTPS          | TCP      | 443           | 443               |
|    | TFTP           | TCP 🗸    | 152           | 147               |
| Ad | d Edit Delete  |          |               | Page 1 🗸 of 4 🕨 🕨 |
|    |                |          |               |                   |

Schritt 5: Geben Sie im Feld *Interner Port* eine Portnummer ein, die Sie als internen Port verwenden möchten. Der interne Port dient zum Herstellen einer Verbindung zwischen dem PAT-Gerät und dem privaten Netzwerkgerät.

Schritt 6: Klicken Sie auf Speichern, um die Einstellungen zu speichern.

#### Servicemanagement bearbeiten

Schritt 1: Wenn Sie eine Einstellung für einen bestimmten Service ändern möchten, aktivieren Sie das Kontrollkästchen neben dem entsprechenden Service, um den entsprechenden Service auszuwählen.

| Service Name    | Protocol | External Port | Internal Port   |
|-----------------|----------|---------------|-----------------|
| DHCP            | UDP      | 67            | 67              |
| L2TP            | UDP      | 1701          | 1701            |
| PPTP            | TCP      | 1723          | 1723            |
| IPSec           | UDP      | 500           | 500             |
| DCS             | тср      | 41            | 2               |
| Add Edit Delete |          | ×             | Page 4 🗸 of 4 🕨 |
|                 |          |               |                 |

**Hinweis:** Sie können nur den neu erstellten Service bearbeiten. Sie können einen vorhandenen Dienst nicht bearbeiten.

Schritt 2: Klicken Sie auf Bearbeiten, und ändern Sie die Einstellung.

Schritt 3: Klicken Sie auf Speichern, um die Einstellungen zu speichern.

#### Service-Management löschen

| Service Name    | Protocol | External Port | Internal Port   |
|-----------------|----------|---------------|-----------------|
| DHCP            | UDP      | 67            | 67              |
| L2TP            | UDP      | 1701          | 1701            |
| PPTP            | TCP      | 1723          | 1723            |
| IPSec           | UDP      | 500           | 500             |
| DCS             | тср      | 41            | 2               |
| Add Edit Delete |          | ×             | Page 4 🗸 of 4 🕨 |
|                 |          |               |                 |

Schritt 1: Wenn Sie einen bestimmten Service löschen möchten, aktivieren Sie das Kontrollkästchen neben dem entsprechenden Service, um den entsprechenden Service auszuwählen.

**Hinweis:** Sie können den einzigen neu erstellten Dienst löschen. Ein vorhandener Dienst kann nicht gelöscht werden.

Schritt 2: Klicken Sie auf Löschen.

Schritt 3: Klicken Sie auf Speichern, um die Einstellungen zu speichern.

### Schlussfolgerung

Sie haben jetzt erfolgreich PAT auf den VPN-Routern der Serie RV32x konfiguriert.